# Tidal Enterprise Orchestrator: Risoluzione dei problemi relativi ai report di importazione

## Sommario

Introduzione Prerequisiti Requisiti Componenti usati Convenzioni Importa report Problemi possibili Passi standard report importazione Informazioni correlate

## **Introduzione**

In questo documento vengono descritte le tecniche per la risoluzione dei problemi durante l'importazione di report di SQL Server Reporting Services per Tidal Enterprise Orchestrator (TEO).

## **Prerequisiti**

#### **Requisiti**

Nessun requisito specifico previsto per questo documento.

#### Componenti usati

Il riferimento delle informazioni contenute in questo documento è Tidal Enterprise Orchestrator 2.1 o versioni successive.

Le informazioni discusse in questo documento fanno riferimento a dispositivi usati in uno specifico ambiente di emulazione. Su tutti i dispositivi menzionati nel documento la configurazione è stata ripristinata ai valori predefiniti. Se la rete è operativa, valutare attentamente eventuali conseguenze derivanti dall'uso dei comandi.

#### **Convenzioni**

Per ulteriori informazioni sulle convenzioni usate, consultare il documento <u>Cisco sulle convenzioni</u> nei suggerimenti tecnici.

## Importa report

In TEO, scegliere **Amministrazione > Impostazioni database**. Fare clic con il pulsante destro del mouse sul **database di report** e scegliere **Importa report** per importare i report.

#### Problemi possibili

Dopo aver immesso le credenziali nella prima pagina dell'Importazione guidata, in genere i clienti visualizzano gli errori popup relativi alle connessioni. La prima cosa da controllare è verificare che sia possibile accedere all'URL del server di report dal server TEO. Copiare questo URL in un browser Web sul server TEO e provare ad accedervi. Se non è possibile accedervi dal server TEO, non è possibile importare i report. È inoltre consigliabile verificare che la combinazione di nome utente e password sia corretta. Nella finestra successiva verificare che la posizione sia corretta. Il percorso è diverso da 2.1.X a 2.2. Assicurarsi di importare i report corretti per la versione precedente o che non funzionino.

#### Passi standard report importazione

Attenersi alla seguente procedura:

- 1. Scegliere Amministrazione > Impostazioni database.
- 2. Fare clic con il pulsante destro del mouse su Database report e scegliere Importa report.
- 3. Immettere l'URL e le credenziali corretti nella prima pagina della procedura guidata e fare clic su **Avanti**.
- 4. Immettere il percorso dei file RDL, quindi fare clic su Avanti.
- 5. Importazione di file.

### Informazioni correlate

Documentazione e supporto tecnico – Cisco Systems